## **Chapter 10**

# How to design a database

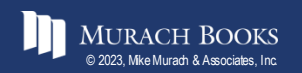

Murach's MySQL 4th Edition

## The Models tab of MySQL Workbench Home page

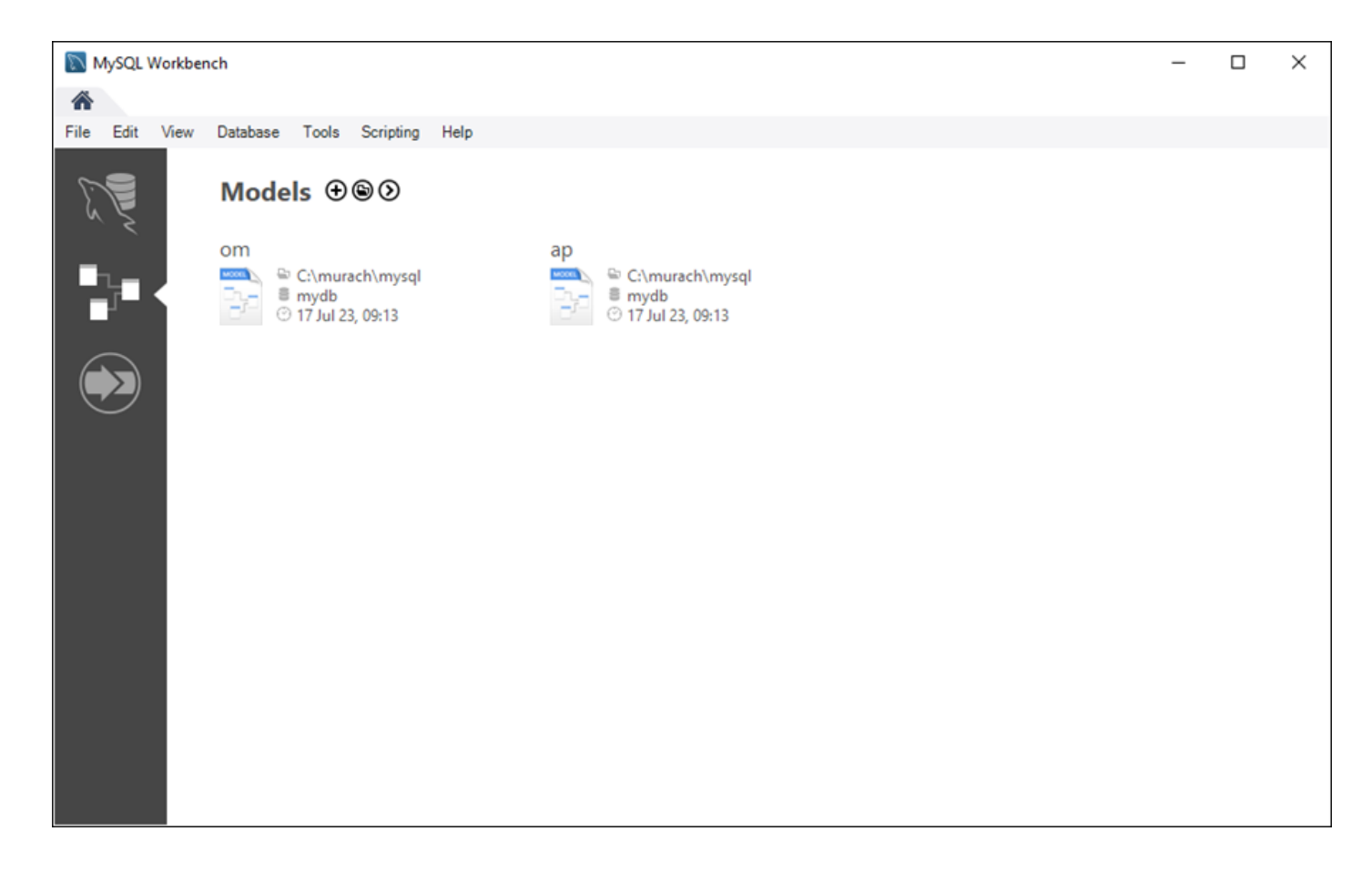

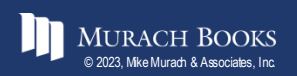

## **Operations you can perform from the Models tab**

- Open an existing EER model
- Create a blank EER model
- Create an EER model from an existing database
- Create an EER model from a SQL creation script
- Remove an EER model from the list

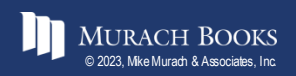

## The EER model for the AP database

| MySQL Workbench              |                                                          |                                        |                            | -                             |           |
|------------------------------|----------------------------------------------------------|----------------------------------------|----------------------------|-------------------------------|-----------|
| MySQL Model* (ap.mwb) ×      | EER Diagram $\times$                                     |                                        |                            |                               |           |
| File Edit View Arrange Model | Database Tools                                           | Scripting Help                         |                            |                               |           |
| 1 🖹 🔌 🔐 🐑 😁 🔁                | 11 🔁 🔁                                                   |                                        |                            |                               | 📃 🔒 🔲 🗌   |
| Description Editor           | Model Overview                                           |                                        |                            |                               |           |
| vendors: MySQL Table $\sim$  | 🛟<br>Add Diagram E                                       | EER Diagram                            |                            |                               | ^         |
|                              | Physical Sche                                            | mas                                    |                            |                               | ≣ + -     |
|                              | ap<br>MySQL Schema                                       |                                        |                            |                               | V         |
|                              | Tables (7 items)                                         |                                        |                            |                               |           |
|                              | Add Table                                                | general_ledger_acco<br>vendor_contacts | invoice_archive<br>vendors | invoice_line_items invoices   |           |
|                              | Views (0 items)                                          |                                        |                            |                               | ×         |
|                              | vendors - Table $\times$                                 |                                        |                            |                               |           |
| Description                  | <b></b>                                                  | Table Name: vendors                    |                            | Schema: ap                    | $\otimes$ |
| User Types List              | Column Name                                              | Datatype                               | PK NN UQ B                 | UN ZF AI G Default/Expression | ^         |
| Type Definition Flag         | ? vendor_id                                              | INT(11)                                |                            |                               |           |
|                              | <ul> <li>vendor_name</li> <li>vendor_address1</li> </ul> | VARCHAR(50)                            |                            |                               |           |
|                              | vendor_address2                                          | VARCHAR(50)                            |                            |                               | ~         |
|                              | Column Name:                                             |                                        | Data Type:                 |                               |           |
|                              | Character D                                              | efault Charset V Default Collat        | ion V Defects              |                               |           |
|                              | Charset/Collation:                                       | Erduit Charset                         | Default:                   |                               |           |
|                              | Comments:                                                |                                        | Storage:                   | Virtual Stored                |           |
|                              |                                                          |                                        |                            | Primary Key Not Null Uni      | que       |
|                              |                                                          |                                        |                            | binary onsigned2en            | 0 Fill    |
|                              |                                                          |                                        |                            | Auto Increment Generated      |           |
| User Types History           | Columns Indexes                                          | Foreign Keys Triggers Partitio         | oning Options Inserts      | s Privileges                  |           |
| Peadu                        | Conditing Indexes                                        | renginkeya mggera Partiti              | and options inserts        | s magas                       |           |
| Ready                        |                                                          |                                        |                            |                               |           |

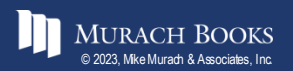

#### Murach's MySQL 4th Edition

## **Operations for working with an EER model**

- Edit a table
- Add a new table
- Delete a table
- Display a diagram
- Create a new diagram
- Create a database creation script from the model

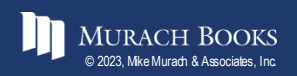

## The EER diagram for the AP database

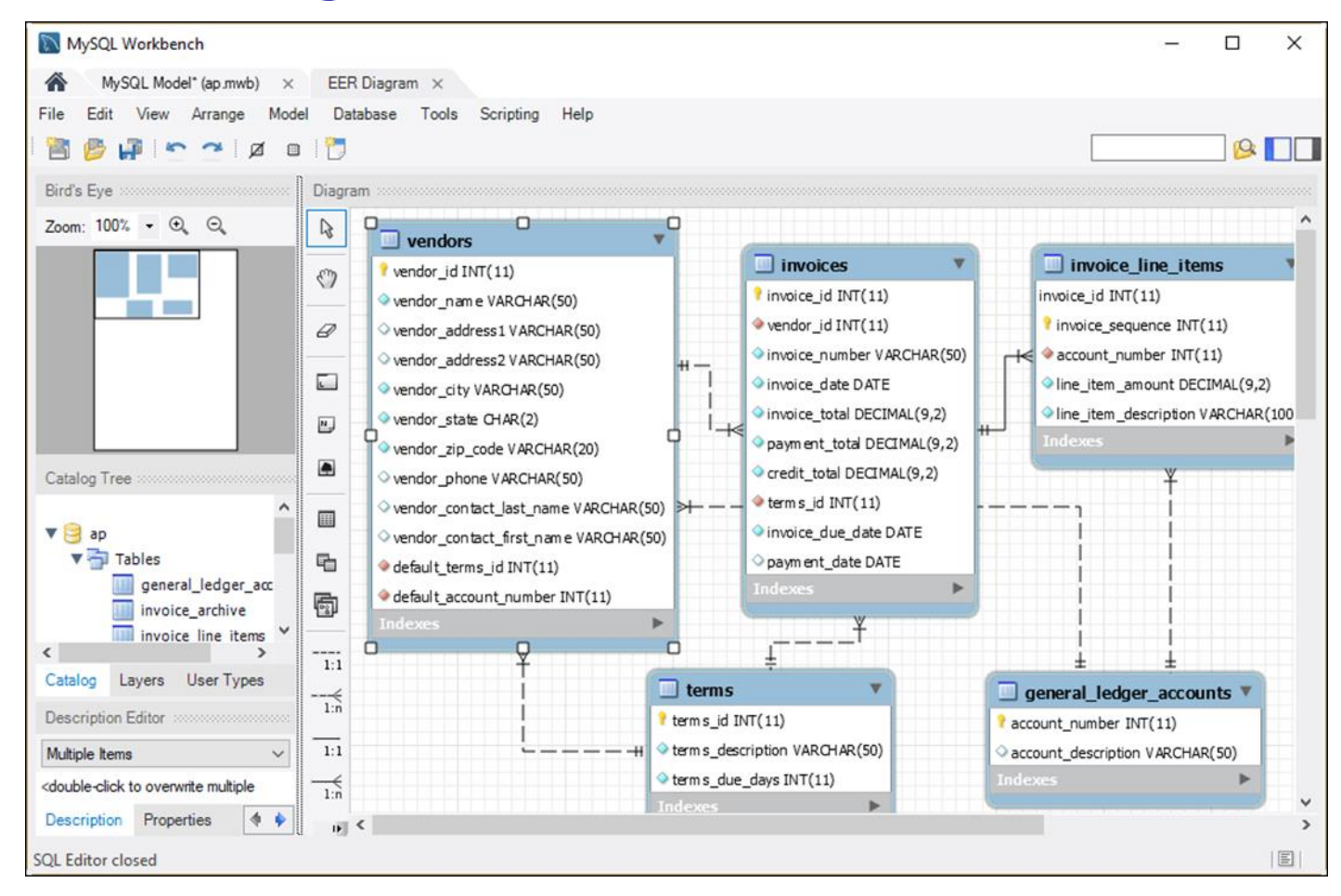

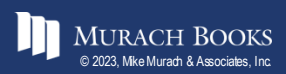

#### Murach's MySQL 4th Edition

## **Operations for working with an EER Diagram**

- Add an existing table to the diagram
- Add a new table to the diagram
- Display the model for a table
- Define the relationship between two tables
- Edit and delete relationships
- Remove a table from the diagram (and, optionally, the model)

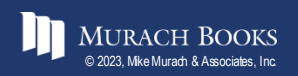